## ゆうちょデビット会員WEB ご登録方法

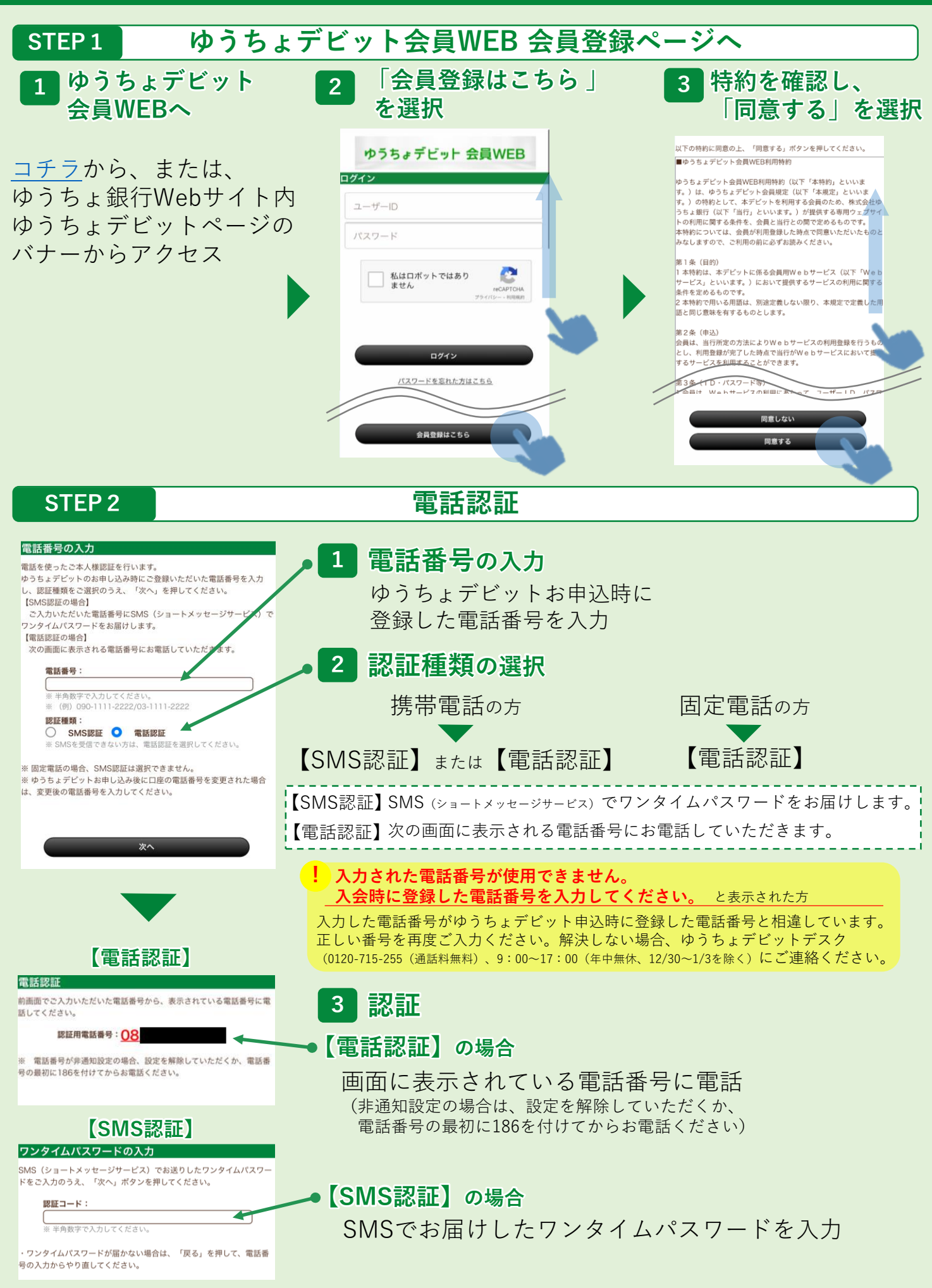

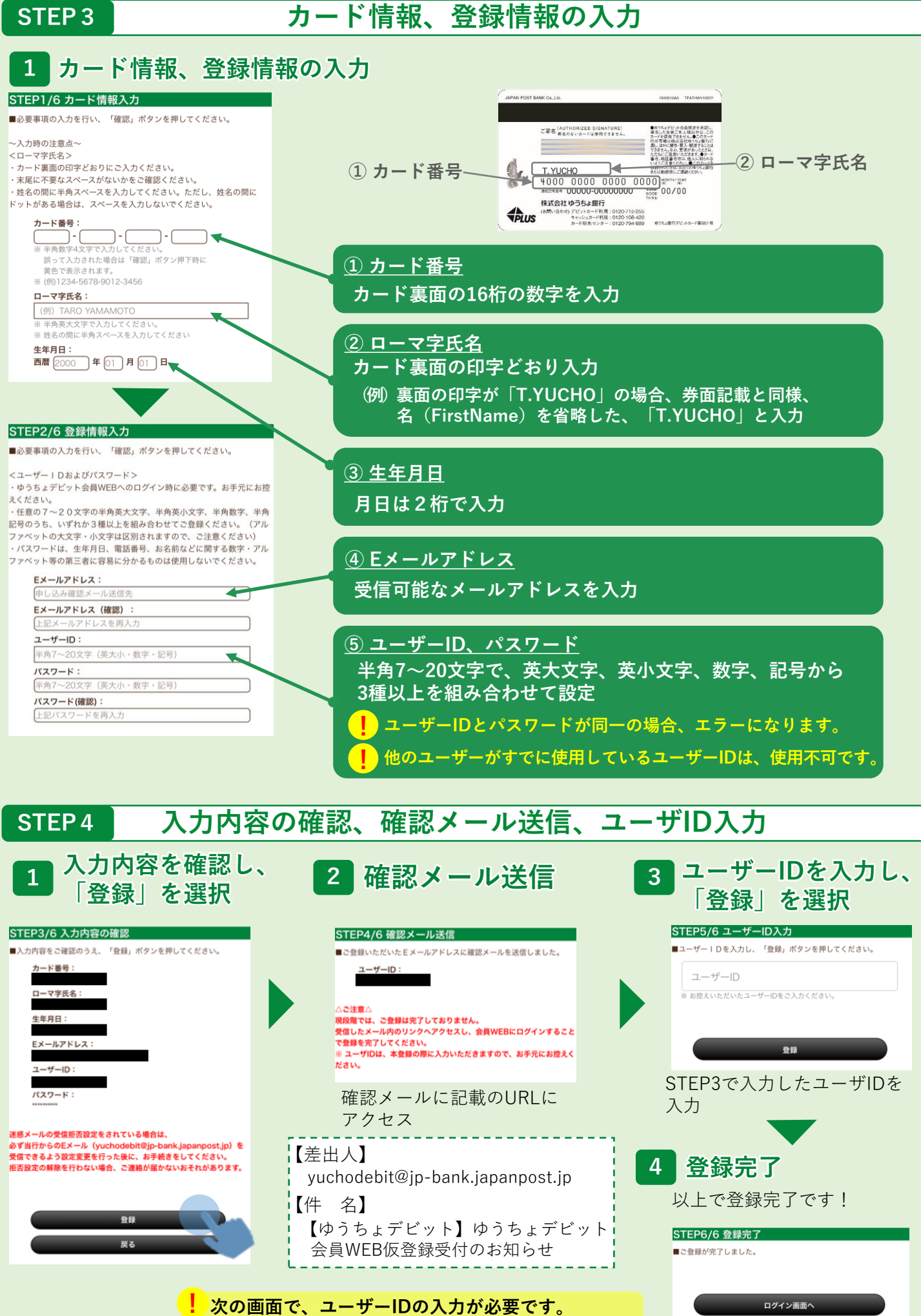

お忘れにならないよう、メモ等にお控えください。